## **Modifying Test Case Properties**

To view or edit test case properties select Properties from the context menu of a test case or doubleclick it.

#### Modifying General Test Case Information

| ₩ Test Case Properties ×                                                                           | On the <b>Gen</b><br>eral tab of                                                                                                    |
|----------------------------------------------------------------------------------------------------|----------------------------------------------------------------------------------------------------|
| Test Case Properties                                                                               | the test                                                                                                    |
| General Trace HTTP Header Mock Backends                                                            | Case                                                                                                    |
| queryProducts                                                                                      | dialog you                                                                                                    |
| Description                                                                                        | can change                                                                                                    |
|                                                                                                    | the Name of                                                                                                    |
|                                                                                                    | case.                                                                                                    |
|                                                                                                    | Optionally,                                                                                                    |
| Service Location  http://localhost:10013/Services/QueryProductsService/Ports/QueryProductsPortType | you may                                                                                                    |
| O Custom Location                                                                                  | enter a test                                                                                                    |
| Use OAuth2 User Password                                                                           | ption. This                                                                                                    |
|                                                                                                    | useful to                                                                                                    |
| 180 Seconds                                                                                        | give special                                                                                                    |
|                                                                                                    | about the                                                                                                    |
| OK Cancel                                                                                          | test case.                                                                                                    |
|                                                                                                    | The Service<br>Location sp<br>ecifies the<br>path to the<br>deployed<br>xUML<br>service<br>instance,<br>which was<br>read from<br>the WSDL<br>file during<br>import.<br>SOAP<br>requests<br>will be sent<br>to this URL.<br>You can<br>change the<br>service<br>location to a<br>Custom<br>Location an<br>d specify a<br>custom<br>xUML<br>service<br>path.<br>Selecting<br>this option,<br>the xUML<br>service path<br>coming<br>from the<br>WSDL file<br>will be<br>ignored.<br>SOAP |
|                                                                                                    | will be sent<br>to this<br>individually<br>defined<br>URL.                                                                                                    |

On this Page:

- Modifying General Test Case Information
- Modifying the Tracing Settings
- Using the Inspection List • Extending the HTTP Header

#### **Related Pages:**

- Creating Test Cases
- Managing Test Cases

**Related Documentation:** 

• Preferences of an xUML Service

You can use this for test in gas a mexUML service run nin gon multiple Bridge instances (e.gadevelopment instanceandate

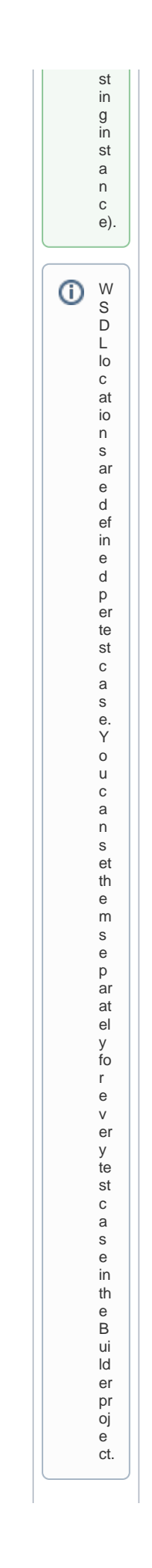

If your service is running behind an API Managemen t gateway with Keycloak authenticatio n, check the OAuth2 option and specify valid credentials to be able to access the service. Specify a **Re** quest Timeout in seconds (default is 180 seconds). The Analyzer will abort requests running longer than specified.

### Modifying the Tracing Settings

|                                                       |           | - |
|-------------------------------------------------------|-----------|---|
| Test Case Properties                                  | ×         |   |
| Enter Test Case Properties                            |           |   |
| Test Case Properties                                  |           |   |
| eneral Trace HTTP Header Mock Backends                |           |   |
| Enable Trace                                          |           |   |
| race Settings                                         |           |   |
| ) Full Trace                                          |           |   |
| Truncate arrays, blobs, and strings                   |           |   |
| Use inspection list                                   |           |   |
| Inspection Settings                                   |           |   |
| Ignore complex parameters of not inspected activities |           |   |
| Ignore all parameters of not inspected activities     |           |   |
| Inspected Activities                                  |           |   |
| EducationLesson3                                      |           |   |
|                                                       |           |   |
|                                                       |           |   |
|                                                       |           |   |
|                                                       |           |   |
|                                                       |           |   |
|                                                       |           |   |
| laximum Trace Size 10 MB                              |           |   |
|                                                       |           |   |
|                                                       |           |   |
|                                                       | OK Cancel |   |
|                                                       |           | 1 |
|                                                       |           |   |
|                                                       |           |   |

On the Tr ace tab of the test case properties you can set the trace options. Select the check box Enabl e trace, if you want the xUML Runtime to collect tracing informatio n. By that, you can browse through a graphical represent ation of the test case run afterward s. This implies that this option is only valid on services that are running on a Bridge. If you deselect check box Enabl e trace, no tracing informatio n will be collected by the xUML Runtime. You can choose two Trace Levels .

| • | Full<br>trace                |  |
|---|------------------------------|--|
|   | :<br>Com<br>plete            |  |
|   | traci<br>ng<br>infor         |  |
|   | mati<br>on is<br>requ        |  |
|   | este<br>d<br>from            |  |
|   | the<br>xUM<br>L              |  |
| • | Runti<br>me.<br><b>Trun</b>  |  |
|   | cate<br>arra<br>ys,          |  |
|   | blob<br>s<br>and             |  |
|   | <b>strin</b><br>gs:<br>Limit |  |
|   | ed<br>traci                  |  |
|   | infor<br>mati<br>on is       |  |
|   | requ<br>este<br>d            |  |
|   | from<br>the                  |  |
|   | L<br>Runti                   |  |
|   | At<br>this                   |  |
|   | each<br>strin                |  |
|   | trunc<br>ated                |  |
|   | 255<br>char                  |  |
|   | s.<br>Furth                  |  |
|   | re,<br>only                  |  |
|   | first<br>and                 |  |
|   | last<br>elem                 |  |
|   | of<br>an                     |  |
|   | are<br>displ                 |  |
|   | ayeu.                        |  |

| In o | order    |
|------|----------|
| to a | avoid    |
| men  | ⇒mory    |
| proi | bblems   |
| on f | the      |
| syss | stem     |
| run  | nning    |
| the  | ⇒ Trace  |
| Ana  | ialyzer, |
| you  | u can    |
| limi | it the   |
| Max  | aximum   |
| Tra  | ace      |
| Sizr | ze. The  |
| defa | fault is |
| spe  | ecified  |
| as o | 10       |
| MB   | 3. The   |
| min  | nimum    |
| valu | lue is 1 |
| MB   | 3.       |

# Using the Inspection List

| lest case Properties                   | ^   | ОТ    |
|----------------------------------------|-----|-------|
| Enter Test Case Properties             |     | U     |
| Test Case Properties                   |     | 0     |
| eneral Trace HTTP Header Mock Backends |     | u     |
| Enable Trace                           |     | 5     |
| race Settings                          |     | e     |
| ) Full Trace                           |     | un un |
| ) Iruncate arrays, blobs, and strings  |     | e     |
| Use inspection list                    |     | In    |
| Inspection Settings                    |     | S     |
|                                        |     | р     |
| Inspected Activities                   |     | e     |
| E- ClucationLesson3                    |     | Ct    |
|                                        |     | 10    |
|                                        |     | n     |
|                                        |     | li    |
|                                        |     | st    |
|                                        |     | fe    |
| laximum Trace Size 10 MB               |     | at    |
|                                        |     | u     |
| OK Can                                 | cel | e,    |
|                                        |     | У     |
|                                        |     | 0     |
|                                        |     | u     |
|                                        |     | h     |
|                                        |     | a     |
|                                        |     | v     |
|                                        |     | е     |
|                                        |     | to    |
|                                        |     | i     |
|                                        |     | m     |
|                                        |     | D     |
|                                        |     | 0     |
|                                        |     | t     |
|                                        |     | th    |
|                                        |     | e     |
|                                        |     | Ň     |
|                                        |     | S     |
|                                        |     |       |
|                                        |     |       |
|                                        |     | fr    |
|                                        |     |       |
|                                        |     | 0     |
|                                        |     | 11    |
|                                        |     | I E   |
|                                        |     | p     |
|                                        |     | 0     |
|                                        |     | S     |
|                                        |     | tc    |
|                                        |     | rv    |
|                                        |     | ,     |
|                                        |     | ,     |

To request trace information for a specific activity, select the checkbox  ${f U}$ se inspection list and select the activities to be considered from the containment tree of the Trace Analyzer (see picture below). However, per default, some debugging information for all activities, even the ones you did not put on the inspection list, is still available: values of input and output objects, which are of base type. Complex parameters . (values of objects of complex type) of not inspected activities are always ignored (default option Ignore complex parameters of not inspected activities).

If you only want to inspect the activities on the list and do not even need values of base types, select the second option **Ignor** e all parameters of not inspected activities . Inspected activities can be removed from the inspection list by clicking the Remove but ton. Clicking the View but ton, will highlight the

selected item in the containment tree.

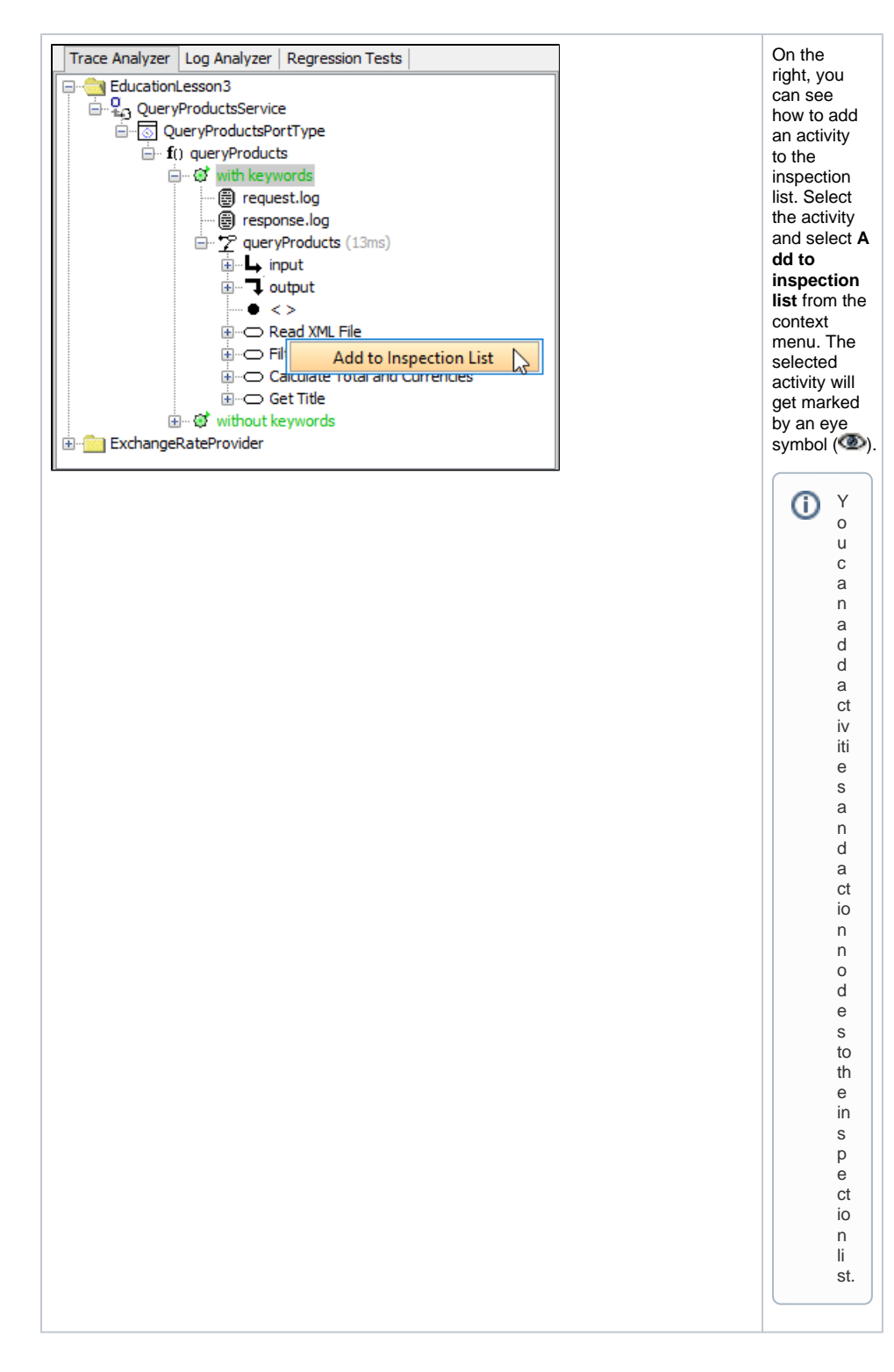

#### Extending the HTTP Header

The HTTP Header Editor allows you to add any HTTP headers, and assists with basic authentication. This is an important feature to emulate security settings, for instance, to authenticate a user directly by sending a Remote-User header, or to provide some header variables to simulate certificate variables like organization units, etc.

The following HTTP header variables can be added respectively overwritten with the Header Editor:

| HTTP Header Field | Default Value                                                                         |
|-------------------|---------------------------------------------------------------------------------------|
| User-Agent        | SOAPTestTool/1.0 ( <java.vm.name>/<java.vm.version>)</java.vm.version></java.vm.name> |

| X-Bridge         | NoErrorReturn                                                   |
|------------------|-----------------------------------------------------------------|
| Cache-Control    | no-cache                                                        |
| Pragma           | no-cache                                                        |
| Host             | <host:port></host:port>                                         |
| Accept           | <pre>text/html, image/gif, image/jpeg, *; q=.2, */*; q=.2</pre> |
| Proxy-Connection | keep-alive                                                      |

The following standard HTTP header fields cannot be overwritten and will be ignored if set via the header editor:

| HTTP Header Field | Default Value                          |
|-------------------|----------------------------------------|
| Content-Type      | <pre>text/xml; charset=utf-8</pre>     |
| Content-Length    | <actual content="" length=""></actual> |
| SOAPAction        | <soap action=""></soap>                |

Click Add and Remove to manage the HTTP header fields.

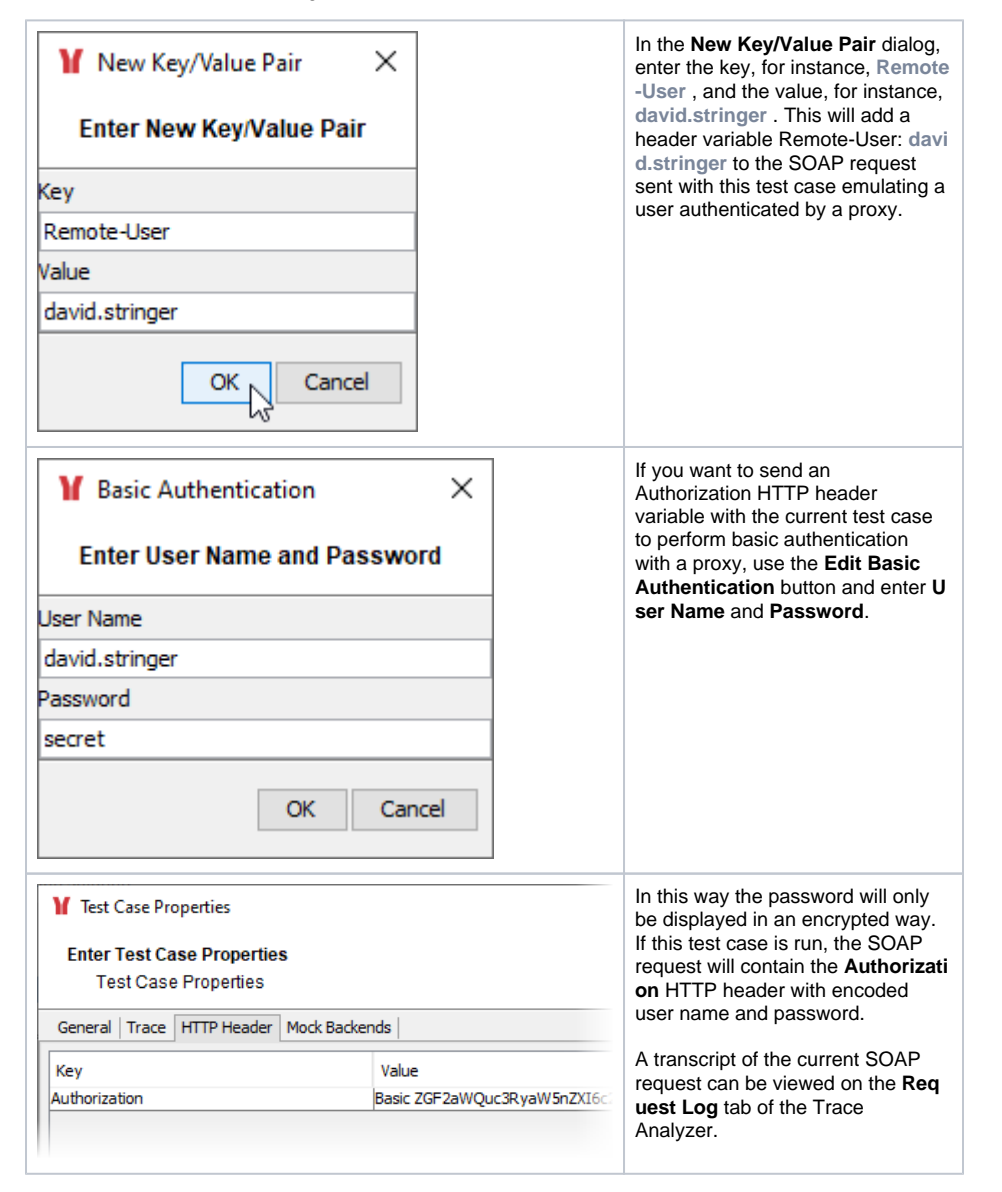

POST /Services/QueryProductsService/Ports/QueryProductsPortType HTTP/1.1
Authorization: Basic ZGF2aWQuc3RyaW5nZXI6c2VjcmV0
X-Bridge: NoErrorReturn
Request-ID: queryProducts\_1348555600148
SOAPAction:
User-Agent: SOAPTestTool/1.0 (Java HotSpot(TM) Client VM/16.0-b13)
Host: acme.saas.pas-cloud.com
Content-Length: 869
<env:Envelope xmlns:env="http://schemas.xmlsoap.org/soap/envelope/"
[...]</pre>

</env:Envelope>